# Foto8.9,Foto8.9S\_新LCDパネル交換手順

対象機種

1

1 - 1

#### Foto8.9,Foto8.9S

#### LCDパネルの見分け方

購入時期によってLCDパネルの仕様が異なっている場合がございます。 本資料は旧型のLCDパネルから新型のLCDパネルへの交換手順となります。 まず購入したものが新型か旧型かご確認ください。 旧型の場合の交換手順は下記URLの動画を参考にしてください。 https://www.youtube.com/watch?v=NUdfY0xrwLI&t=3s

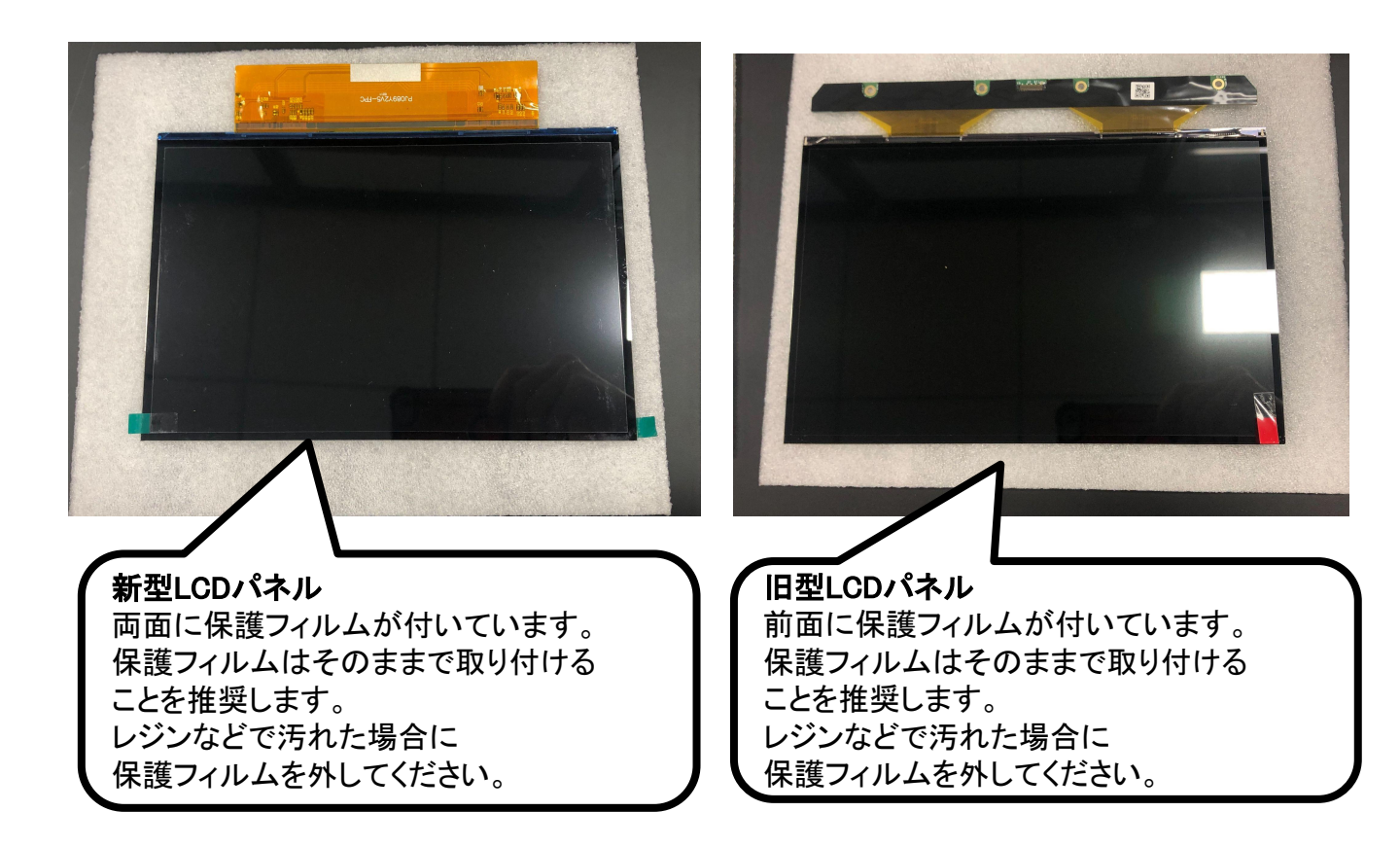

# 2 本体カバーの取外し

## ※作業前には、レジントレーを外してプラットフォームを最大まで 上昇させておいてください。 作業時には電源を切り、電源ケーブルを外してください。 六角レンチを用意して、本体右側面・左側面・背面にあるネジ(合計6本)を 外してください。 カバーを外す際に、カバー側についているファンのコネクタを メインボードから外してください。

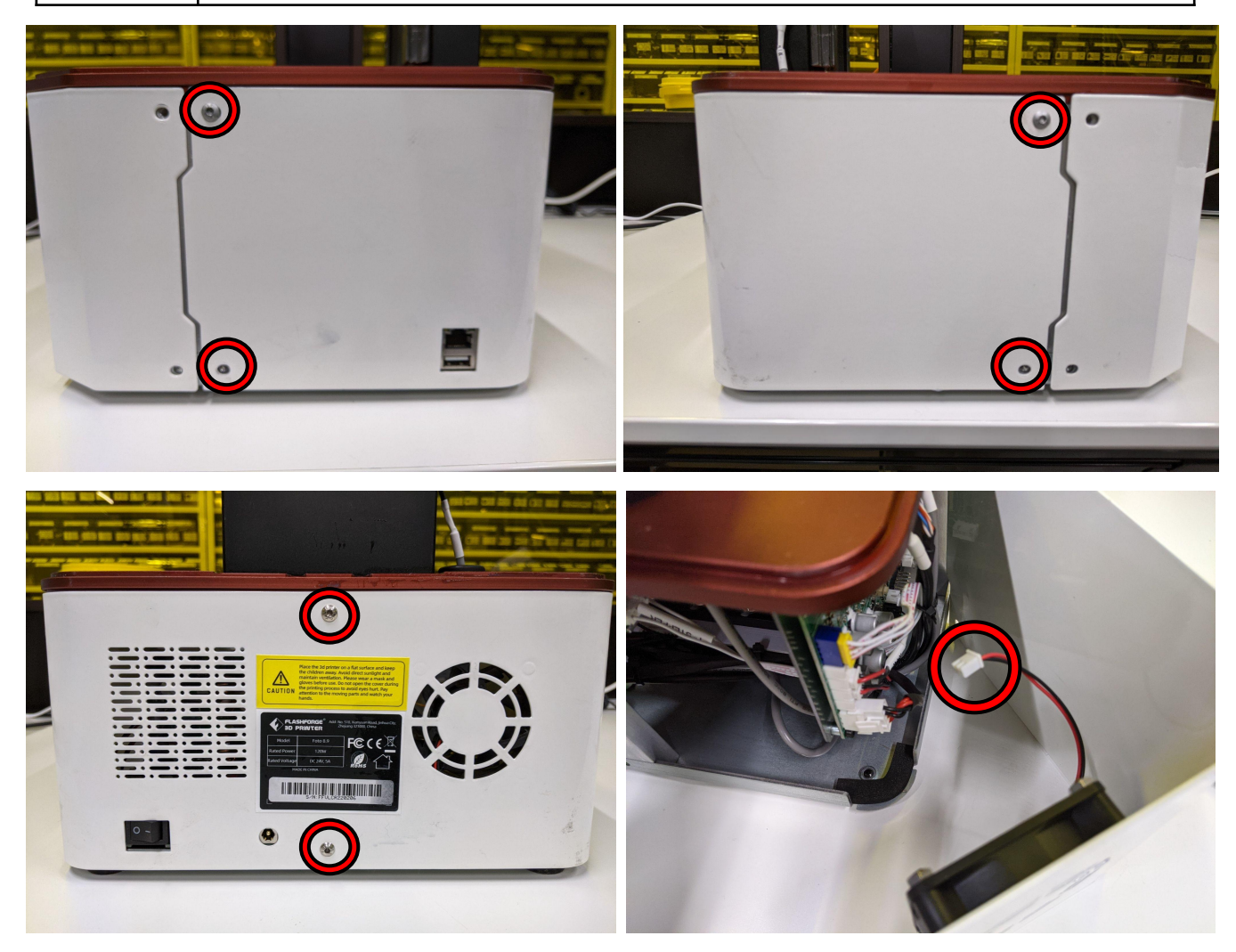

### 3 LCDパネルの交換(旧→新)

3-1

LCDパネルを固定しているビニールテープを外します。

再度利用する場合はきれいに剥がしてください。

市販のビニールテープでも良いですが正規品をお求めの場合は<u>こちら</u>より お買い求めください。

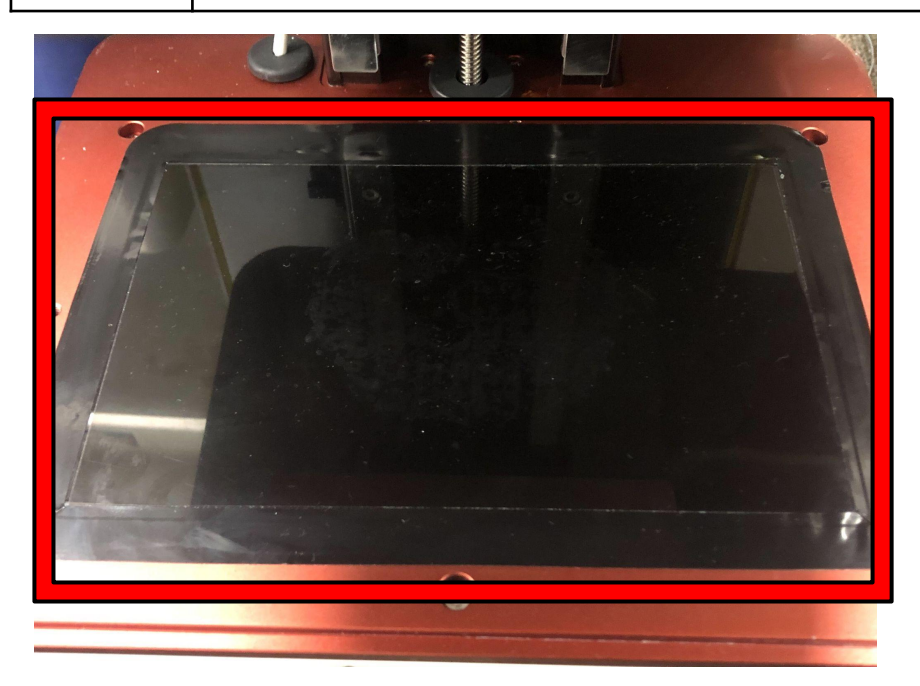

3-2

LCDパネルを少し持ち上げ、ケーブルを引き出します。 LCDパネルとケーブルを固定しているネジを外してLCDパネルを外します。

-3-

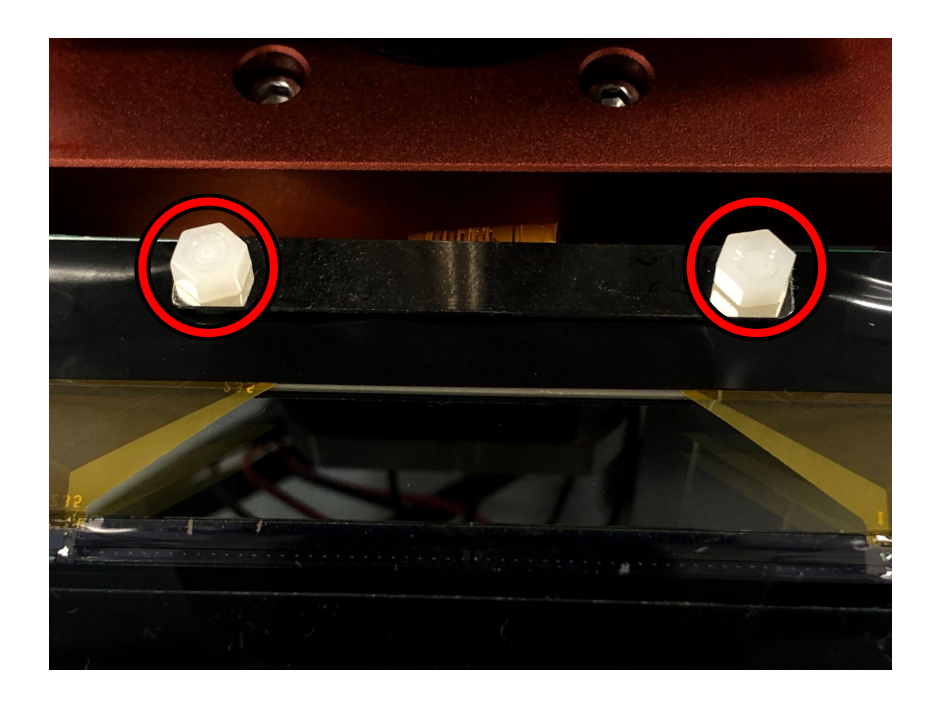

3-3

必要があります。 ケーブルをメインボードから外します。 外しにくい場合は前側のカバーも外すと作業が行いやすくなります。

旧型のLCDパネルから新型のLCDパネルに交換する場合、ケーブルも交換する

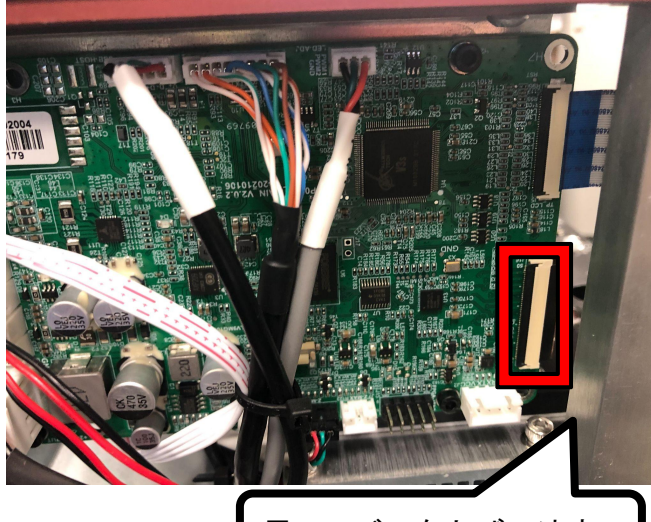

黒いレバーを上げて外す

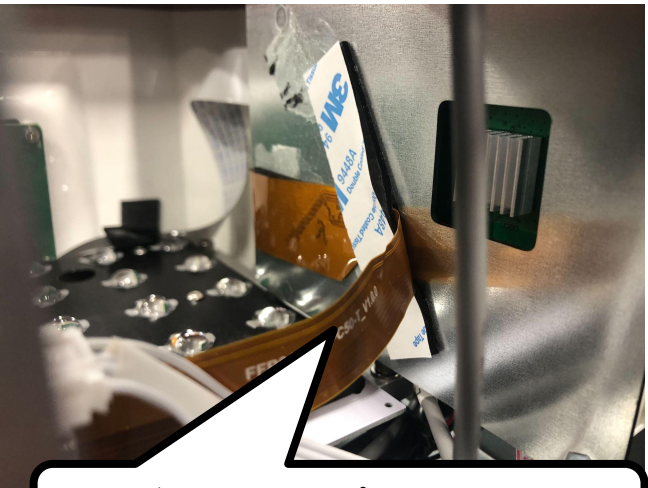

メインボード裏にテープで 固定されている為、断線に注意して外す

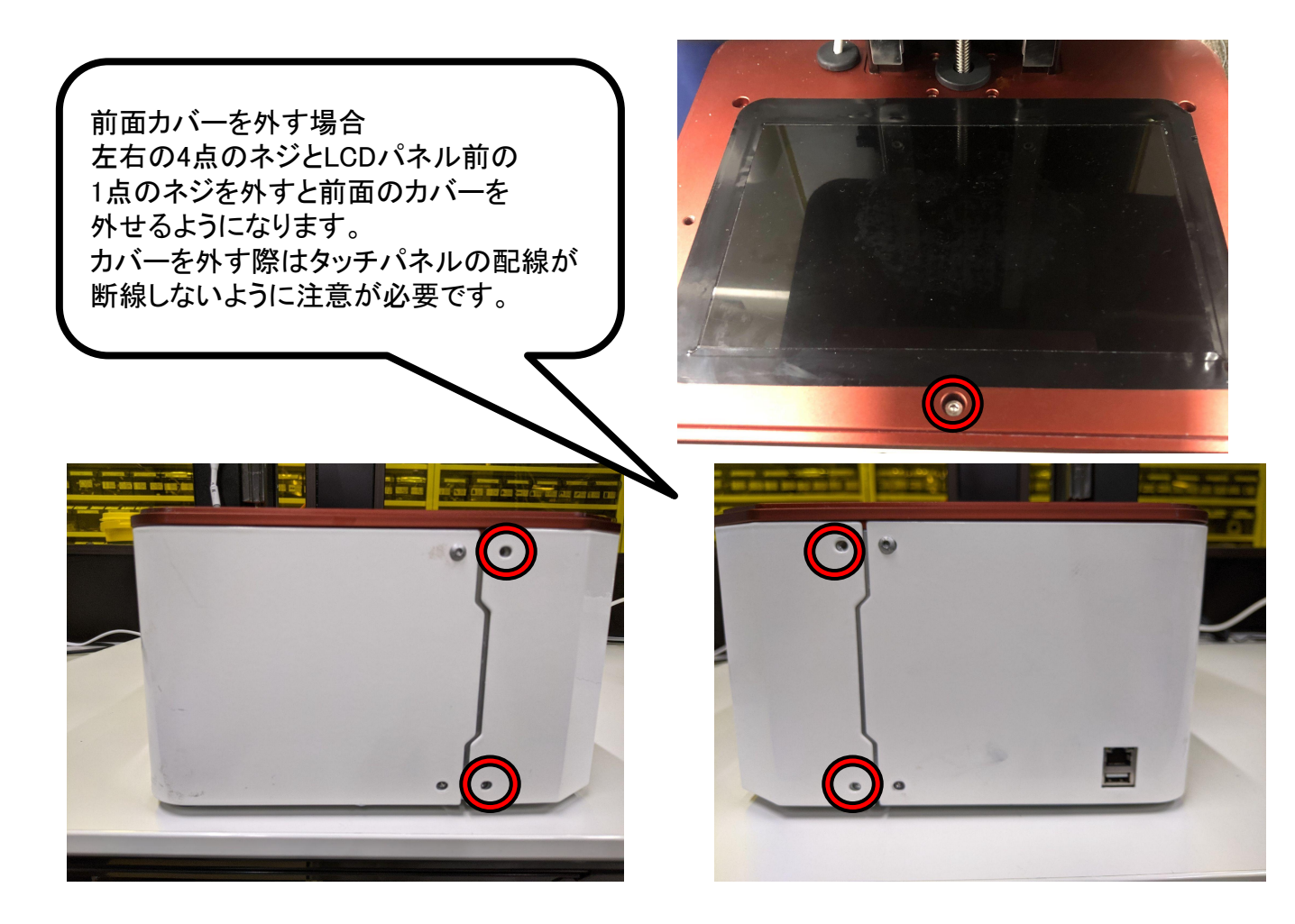

ケーブルが外せたら購入したLCDパネルに付属している新しいケーブルに 交換します。 配線の向きに注意して取り付けてください。 取り付けが完了したらLCDパネルの交換が完了となります。 LCDパネルに貼られている保護フィルムはそのままでも問題ないので 汚れた場合等、必要に応じて外してください。

3 - 4

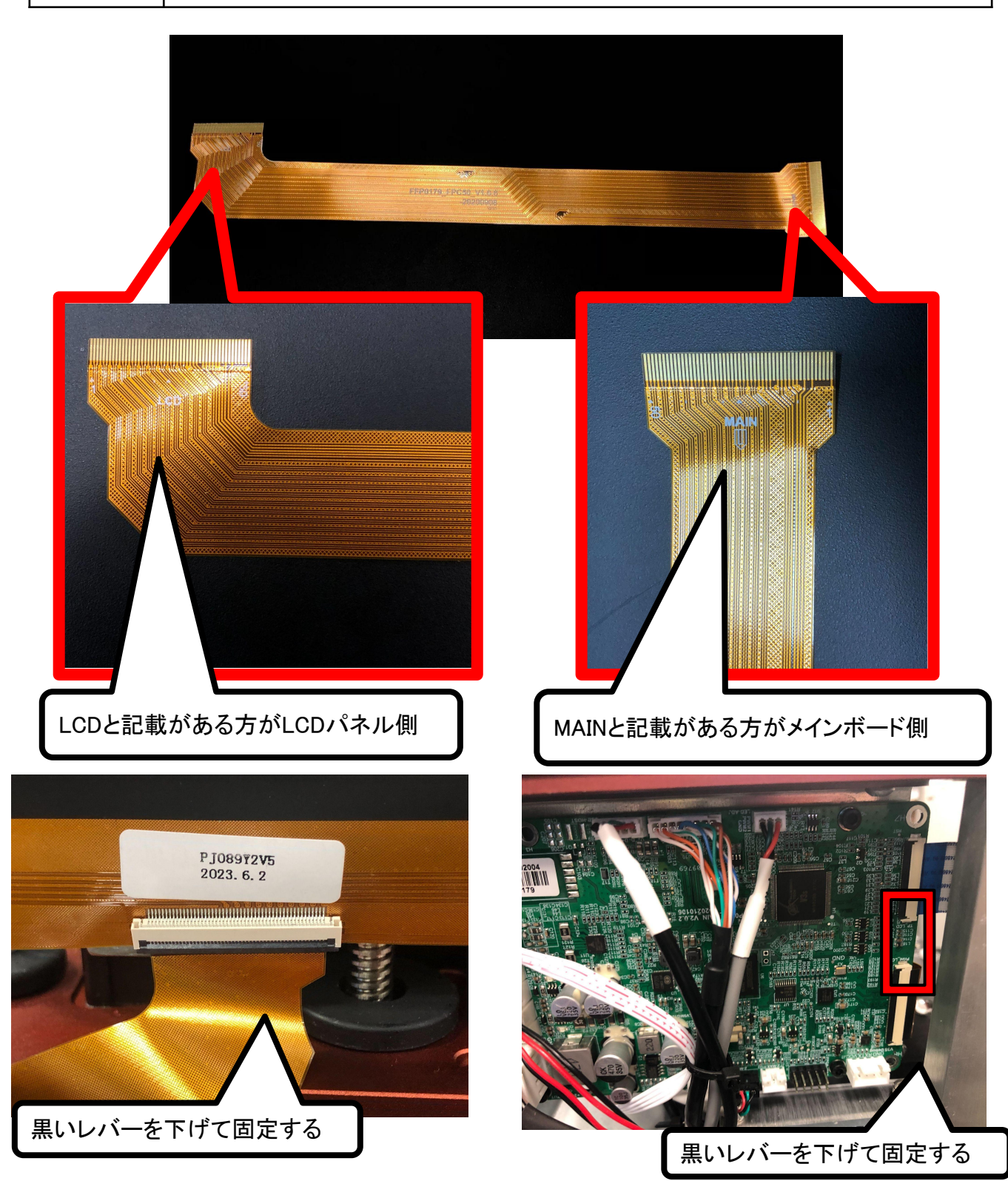

#### 4 ファームウェアの更新

| 4-2 | Foto8.9またはFoto8.9s(お持ちの機種によって選択してください)の<br>プルダウンメニューより「新型LCDパネル用」を選択してダウンロードします。 |
|-----|----------------------------------------------------------------------------------|
|-----|----------------------------------------------------------------------------------|

#### Foto8.9

| 0100.95          |   |           |
|------------------|---|-----------|
| Foto8.9 旧LCDパネル用 |   |           |
| Foto8.9 新LCDパネル用 |   |           |
| ▼バージョンを選択▼       |   |           |
| Foto8.9 新LCDパネル用 | ~ | Downloads |

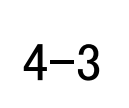

空のUSBメモリ(FAT-32形式でフォーマットしたUSBメモリ)に ダウンロードしたフォルダを保存します。 zip形式の為、フォルダを解凍し、中のファイルを全てUSBメモリにコピーします。

| iイブ (D:)                                | ✓ ひ USB ドライ                  | ブ (D:)の検索        |         |
|-----------------------------------------|------------------------------|------------------|---------|
| 名前                                      | ^                            | 更新日時             | 種類      |
| Foto8.9S-control-3.1.0-20210524.tar.xz  |                              | 2024/04/01 15:17 | XZ ファイル |
| Foto8.9S-                               | kernel-4.4.8-20210304.tar.xz | 2024/04/01 15:17 | XZ ファイル |
| Foto8.9S-software-1.6.0-20211011.tar.xz |                              | 2024/04/01 15:17 | XZ ファイル |

 USBメモリに更新ファイルを入れたら、そのUSBメモリを本体に挿しこみ、 起動します。
起動後は「システム」→「アップデート」を選択してください。 アップデートのチェックが完了するとファームウェアのバージョンが 表示されますので「ダウンロード」をタッチします。 ダウンロードが完了した後に「アップデート」をタッチしますと更新が開始され、 完了するとポップアップが出るので本体を再起動するとファームウェアの更新が 完了となります。

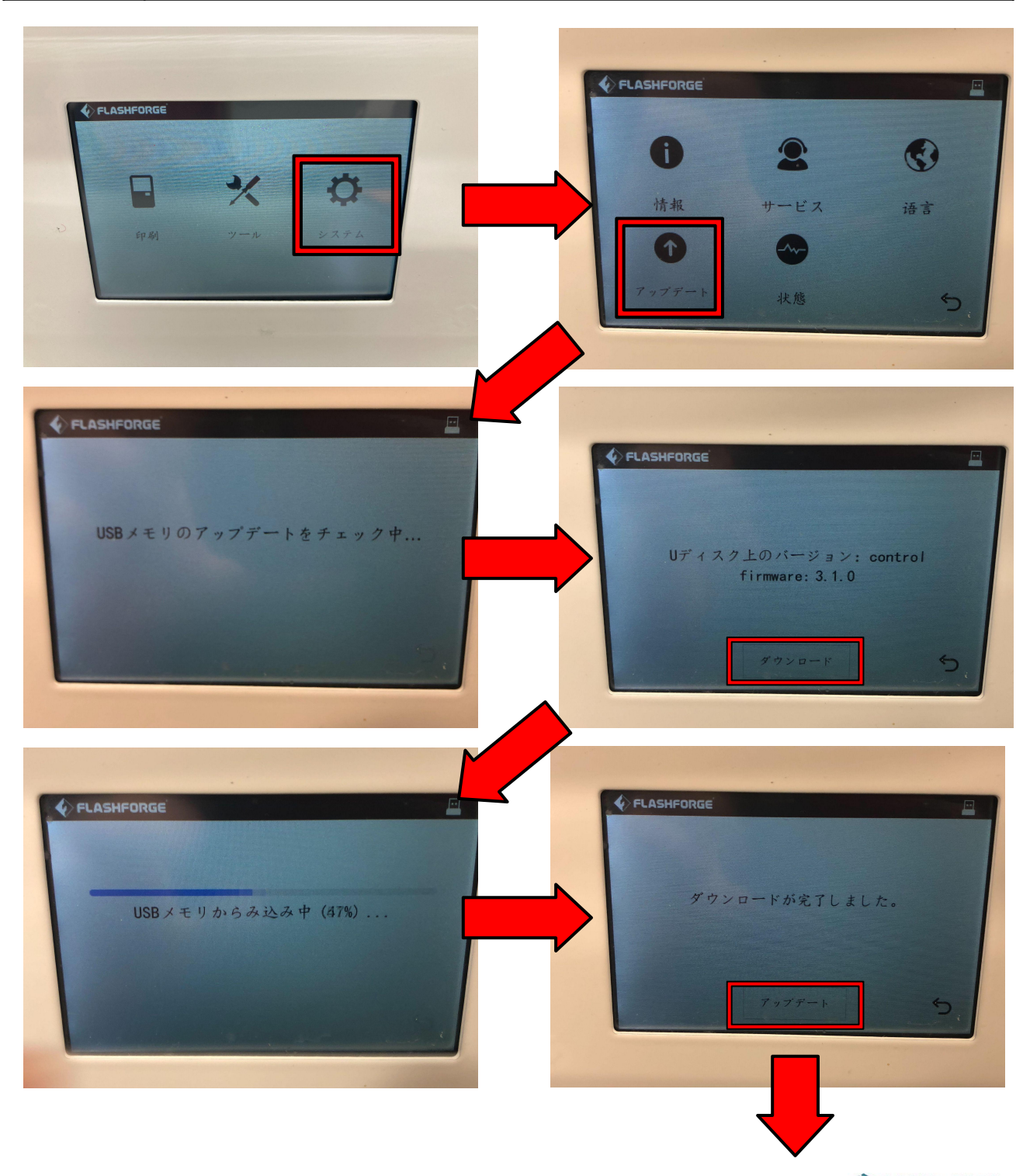

#### APPLE TREE DIGITAL FABRICATION

-7-

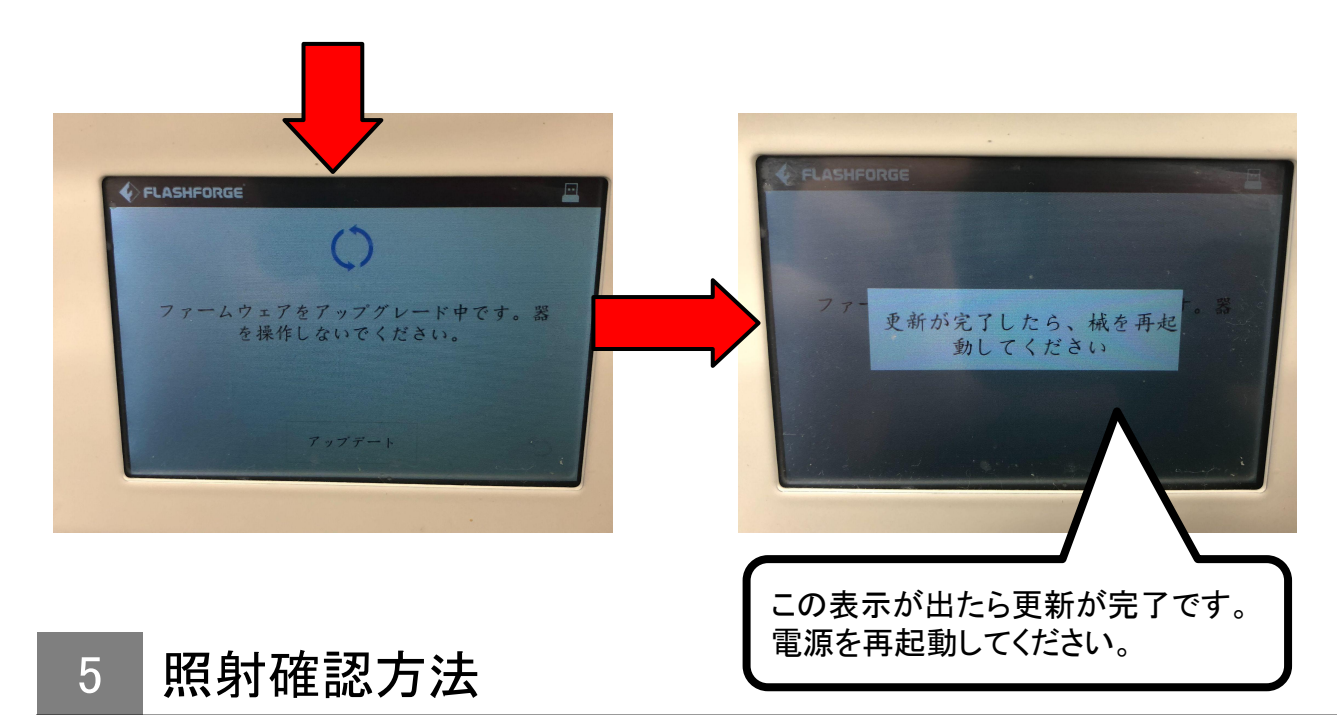

# 5-1 LCDパネルの交換、ファームウェアの更新が完了したら最後にLCDパネルが 光を通しているか確認する必要があります。 LCDパネルの上に白い紙を置いて「ツール」の「残留物」の機能にて 光を照射します。 ※直接目で見ないようにしてください。 下記画像のように光っていない場合、配線の接続が間違っていたり、ファーム ウェアの更新ができていない可能性がございます。

下記画像のように光っている場合、交換が完了となります。

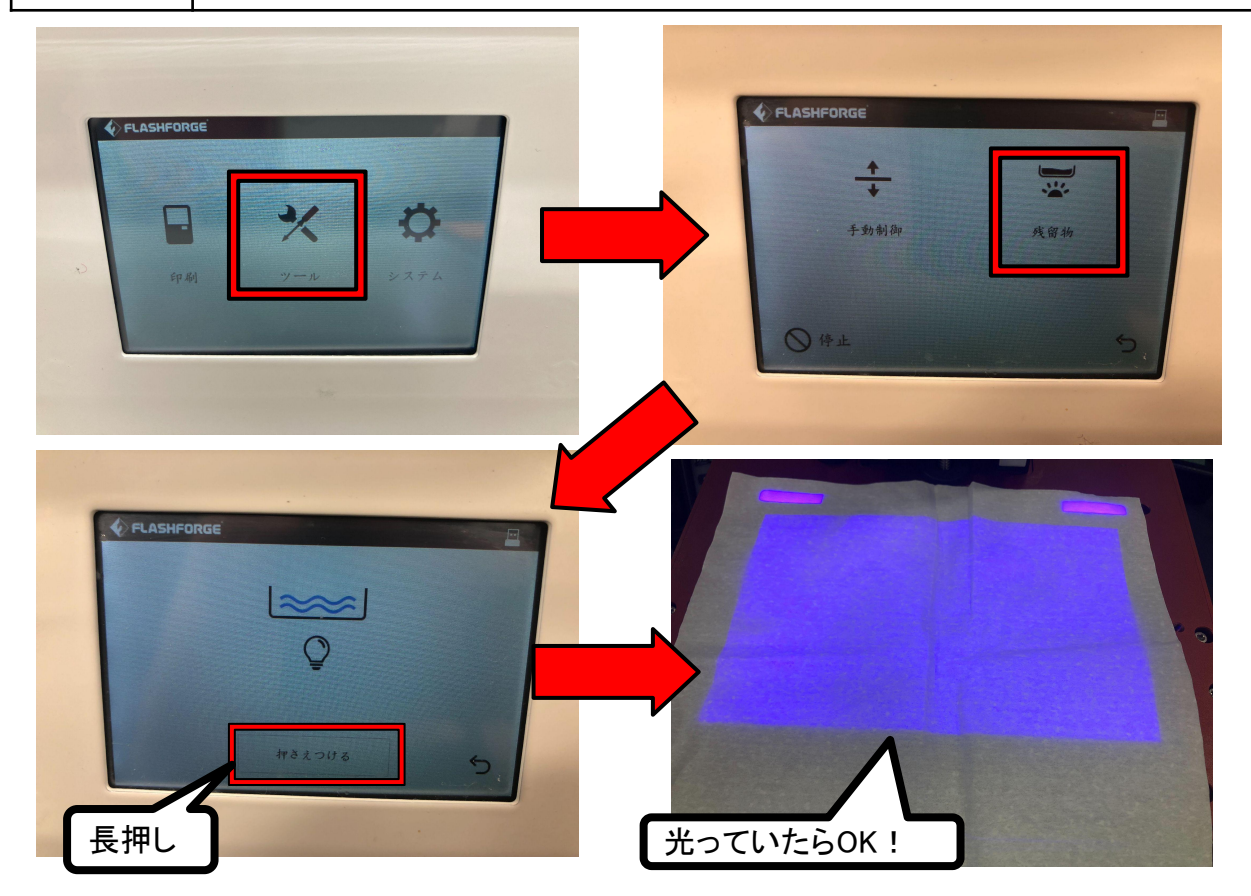